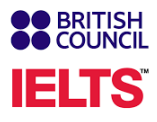

# Les étapes d'inscription

### Important : <u>l'inscription doit se faire depuis un</u> <u>Ordinateur</u> et non depuis un téléphone portable

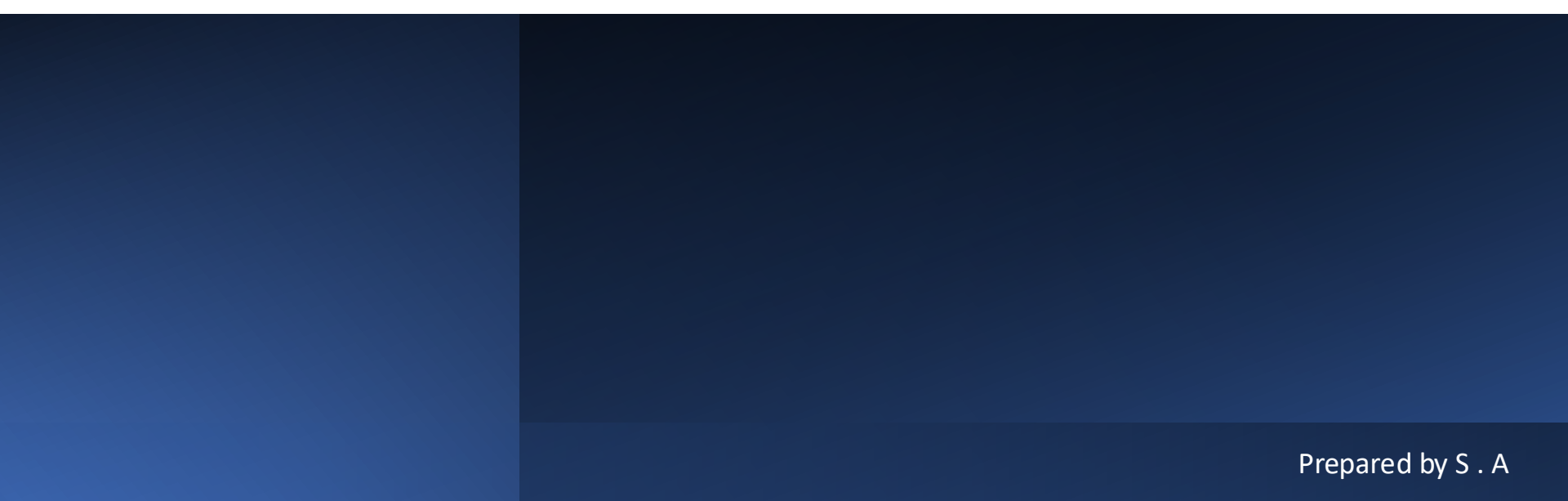

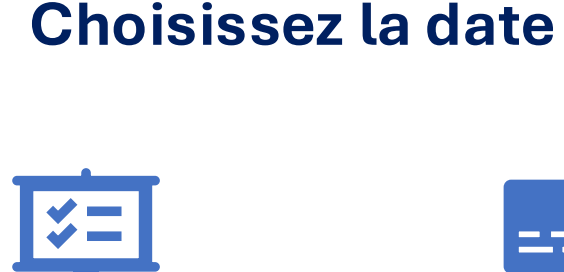

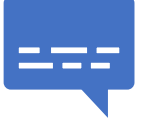

Un lien d'inscription en ligne spécifique à votre établissement pour la date ou les dates d'écrits choisies sera envoyé au service administratif concerné de votre établissement qui le transmettra aux candidats. Chaque candidat/e fait son inscription individuelle en lisant scrupuleusement toutes les informations communiquées (en anglais). Cliquez sur la date, puis cliquez sur « Search for tests ».

| Find a | test                          | IELTS                      |
|--------|-------------------------------|----------------------------|
|        | Where would you like          | to take your test?         |
|        | Search in: France             | Change country / territory |
|        | Search                        | Change city                |
|        |                               |                            |
|        | I have accessibility n        | reds for the test date     |
|        | Read about how we can hel     | e you @                    |
|        | **********                    |                            |
|        | When would you like           | to take your test?         |
|        | Let me choose the dat         | ves .                      |
|        | O Show me all dates           |                            |
|        | Please use the calendar below | ,                          |
|        | lune 2024                     | July 2024                  |

|    |    |    |    |    |    | 2  | 5  | 2  | 2  | 4  | 2  | 6  | 7  |
|----|----|----|----|----|----|----|----|----|----|----|----|----|----|
|    |    | 5  | 6  | Z  | 8  | 9  | 8  | 9  | 10 | 11 | 12 | 13 | 14 |
| 10 | 11 | 12 | 13 | 14 | 15 | 16 | 15 | 16 | 17 | 18 | 19 | 20 | 21 |
| 17 | 18 | 19 | 20 | 21 | 22 | 23 | 22 | 23 | 24 | 25 | 26 | 27 | 28 |
| 24 | 25 | 26 | 27 | 28 | 29 | 30 | 29 | 30 | 31 |    |    |    |    |
|    |    |    |    |    |    |    |    |    |    |    |    |    |    |

Prepared by S. A

BRITISH COUNCIL

### **Confirmez la date et l'horaire**

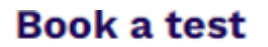

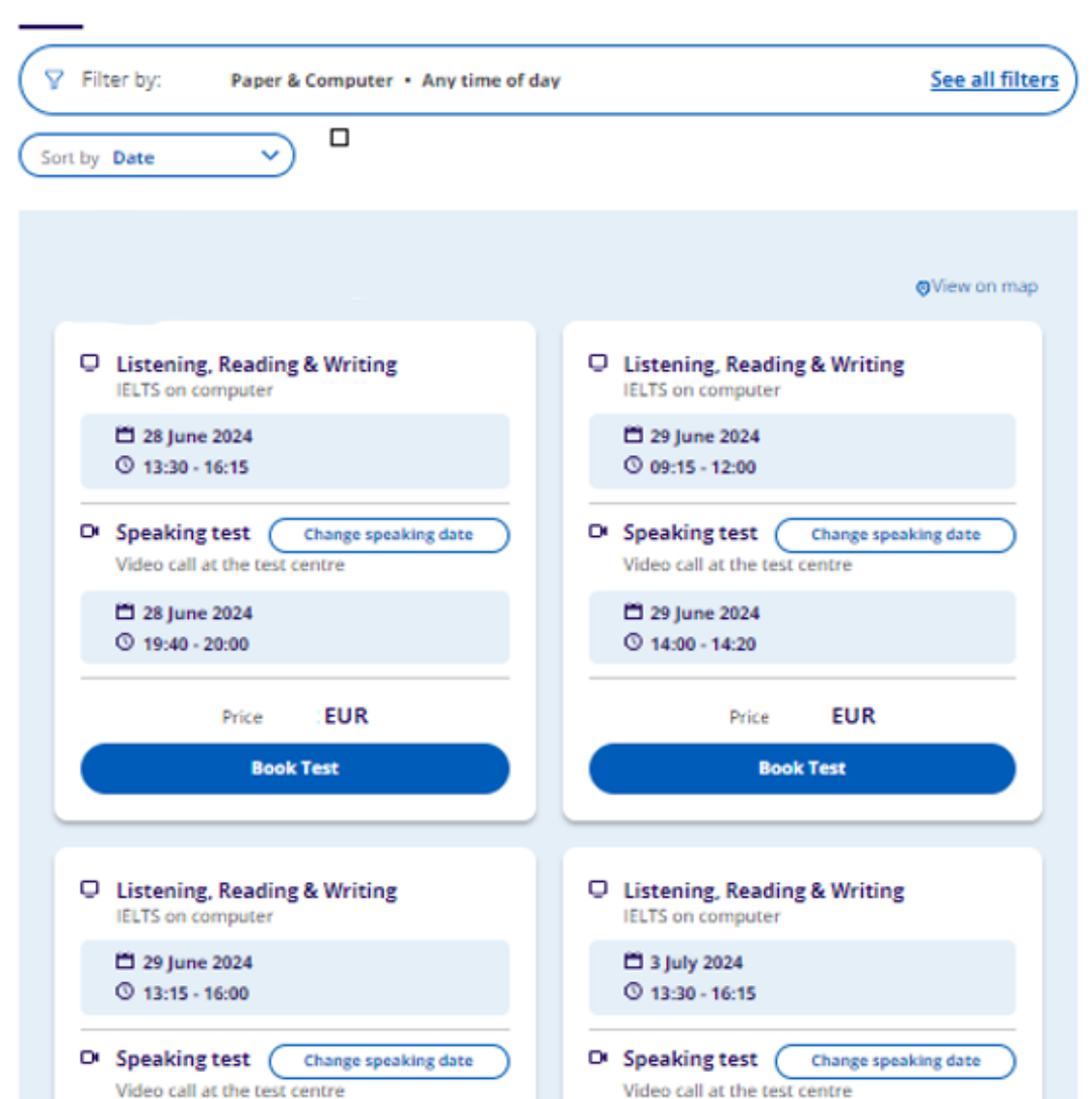

Prepared by S. A

3

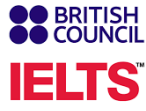

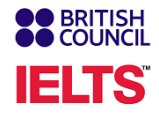

Une fenêtre apparaît avec les détails: date de la session, lieu ainsi qu'une proposition de créneau pour le module oral. vous choisirez un créneau pour l'oral. Celui-ci est donné à titre indicatif, et pourra être modifié une fois les inscriptions terminées pour rationaliser l'organisation des oraux. Vous devez être disponible pendant toute la période des oraux. **Cliquez sur « change Speaking » Si le créneau proposé ne vous convenait pas.** 

|                                             |                 | Your written test                                       | Change written test |
|---------------------------------------------|-----------------|---------------------------------------------------------|---------------------|
|                                             |                 | -                                                       | S View on map       |
|                                             |                 | 7 January 2023, 09:00 - 12:00                           |                     |
|                                             | (•) View on map | Listening, Reading & Writing CL                         | 1 on paper          |
|                                             |                 | Your speaking test                                      |                     |
|                                             |                 |                                                         | View on map         |
| Date and time                               |                 | 6 January 2023                                          |                     |
| Date and time                               |                 | 09:30 - 09:50<br>Face to face                           |                     |
| Listening, Reading & Writing IELTS on paper |                 | 09:50 - 10:10<br>Faise for foile                        |                     |
|                                             |                 | 0 10:10 - 10:30<br>Fair to fair                         |                     |
| Date and time                               |                 | (C) 10:50 - 10:50<br>Face for form                      |                     |
| Date and time                               |                 | (C) 10:50 - 11:10<br>Fais to fais                       |                     |
| Speaking Face to face                       |                 | (i) 11:50 - 11:50<br>Face to face                       |                     |
| Change speaking                             |                 | <ul> <li>11:50 - 12:10</li> <li>Face to face</li> </ul> |                     |
|                                             |                 | (C) 12:10 - 12:30<br>Face to face                       |                     |
|                                             |                 | (C) 12:30 - 12:50<br>Face to face                       |                     |
| Book for 🖓 EUR                              |                 | (C) 12:50 - 13:10<br>Face to face                       |                     |
|                                             |                 | 54:10 - 14:20<br>Face to face                           |                     |
|                                             | -               | Face to face                                            | Prepared by         |

Créez votre compte avec votre email recopiez le code envoyé par email Let's check your details

You need an account to continue. Enter your email address to create an account or log in to your existing account.

E-mail address:

The e-mail address field is required.

**Check email address** 

IELTS

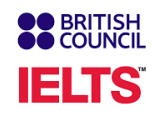

## Indiquez vos informations personnelles

#### Your contact details

| Please provide your phone number and postal address in case we need | to contact |
|---------------------------------------------------------------------|------------|
| you or send you any documents (e.g. your test report form).         |            |

#### Mobile number:

|   |   | - | -  |
|---|---|---|----|
| _ | - | - | -2 |
|   |   | - | -  |

| I agree to receive notifications or to be contacted about my tes |
|------------------------------------------------------------------|
| registration to this telephone number via SMS, WhatsApp, etc.    |

Please note: this service might not be available in your location.

#### Country / territory of residence:

| ~        |            |       |
|----------|------------|-------|
| 6.2      | The second |       |
| <u> </u> | - 624      | 0.044 |
| -        |            |       |

Postal address:

Town / City:

Postcode / ZIP:

#### Your marketing preferences

#### Who are you booking the test for?

| You cannot book a test for a child under the age of 11. If your child is 18 or<br>over, please ask them to register for themselves. |
|----------------------------------------------------------------------------------------------------|
| O Myself                                                                                                    |
| O My child<br>(under 18 years old)                                                                                                  |
| About you                                                                                                    |
| First / given names:                                                                                                    |
|                                                                                                    |
| Surname / family name:                                                                                                    |
| I don't have a surname /<br>family name                                                                                             |
| Date of birth:                                                                                                    |
| Day Choose month 🔶 Year                                                                                                    |
| This field is required.                                                                                                    |
| Sex:                                                                                                    |
| O Female                                                                                                    |
| O Male                                                                                                    |
|                                                                                                    |
| Your contact details                                                                                                    |

Please provide your phone number and postal address in case we need to contact you or send you any documents (e.g. your test report form).

### Téléchargez votre pièce d'identité

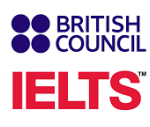

#### **Identification type**

| EU/     Please not     On the test     you are usi      Passport n      Day      Issuing au      What is yo      Q      Upload j      Follow the i      requiremen                                                                                                    | EEA National Identity<br>e:<br>day, you will be requir<br>ng for registration.<br>umber:<br>xpiry date: | r Card<br>ed to bring the sar | ne identification doo |
|----------------------------------------------------------------------------------------------------|----------------------------------------------------------------------------------------------------|-------------------------------|-----------------------|
| Please not<br>On the test<br>you are usi<br>Passport n<br>Passport e<br>Day<br>Issuing aut<br>What is yo<br>Q<br>Upload p<br>Follow the i<br>requirement                                                                                                    | e:<br>day, you will be requir<br>ng for registration.<br>umber:<br>xpiry date:                          | ed to bring the sar           | me identification doo |
| Please not<br>On the test<br>you are usi<br>Passport n<br>Passport e<br>Day<br>Issuing aut<br>What is yo<br>Q<br>Upload j<br>Follow the i<br>requiremen                                                                                                    | e:<br>.day, you will be requir<br>ng for registration.<br>umber:<br>xpiry date:                         | ed to bring the sar           | me identification do  |
| Please not<br>On the tesi<br>you are usi<br>Passport n<br>Passport e<br>Day<br>Issuing aut<br>Suing aut<br>What is yo<br>Q<br>Upload j<br>Follow the i<br>requirement                                                                                                    | e:<br>.day, you will be requir<br>ng for registration.<br>umber:<br>xpiry date:                         | ed to bring the sar           | me identification doo |
| you are usi<br>Passport n<br>Passport e<br>Day<br>Issuing aut<br>What is yo<br>Q<br>Upload j<br>Follow the i<br>requiremen                                                                                                    | xpiry date:                                                                                             |                               |                       |
| Passport n<br>Passport e<br>Day<br>Issuing aut<br>Suing aut<br>What is yo<br>Q<br>Upload j<br>Follow the i<br>requiremen                                                                                                    | umber:<br>xpiry date:                                                                                   |                               |                       |
| Passport e<br>Day<br>Issuing aut<br>What is yo<br>Q<br>Upload I<br>Follow the i<br>requiremen                                                                                                    | xpiry date:                                                                                             |                               |                       |
| Passport e<br>Day<br>Issuing aut<br>What is yo<br>Q<br>Upload J<br>Follow the i<br>requiremen                                                                                                    | xpiry date:                                                                                             |                               |                       |
| Passport e<br>Day<br>Issuing aut<br>What is yo<br>Q<br>Upload j<br>Follow the i<br>requiremen                                                                                                    | xpiry date:                                                                                             |                               |                       |
| Day<br>Issuing aut<br>What is yo<br>Q<br>Upload I<br>Follow the i<br>requiremen                                                                                                    |                                                                                                    |                               |                       |
| Upload I<br>Follow the i                                                                                                    | Choose mor                                                                                              | nth 🛊                         | Year                  |
| Upload provide the providence of the providence of the providence | [                                                                                                    |                               |                       |
| What is yo<br>Q<br>Upload I<br>Follow the i<br>requiremen                                                                                                    |                                                                                                    |                               |                       |
| What is yo<br>Q<br>Upload J<br>Follow the i<br>requiremen                                                                                                    | hority:                                                                                                 |                               |                       |
| What is yo<br>Q<br>Upload J<br>Follow the i<br>requiremen                                                                                                    |                                                                                                    |                               |                       |
| What is yo<br>Q<br>Upload J<br>Follow the i<br>requiremen                                                                                                    |                                                                                                    |                               |                       |
| Q<br>Upload J<br>Follow the i<br>requiremen                                                                                                    | ur sevete / territe                                                                                     |                               | - 2                   |
| Q<br>Upload  <br>Follow the i<br>requiremen                                                                                                    | ur country / territo                                                                                    | ry of nationalit              | .yr                   |
| Upload  <br>Follow the i<br>requiremer                                                                                                    |                                                                                                    |                               |                       |
| Upload  <br>Follow the i<br>requiremer                                                                                                    |                                                                                                    |                               |                       |
| Upload  <br>Follow the i<br>requiremen                                                                                                    |                                                                                                    |                               |                       |
| Follow the i<br>requiremen                                                                                                    | proof of passno                                                                                         | ort                           |                       |
| Follow the i<br>requiremen                                                                                                    | noor or passpe                                                                                          |                               |                       |
| requiremen                                                                                                    | nstructions below to                                                                                    | make sure your                | photo meets our       |
|                                                                                                    | ts.                                                                                                    |                               |                       |
|                                                                                                    |                                                                                                    |                               |                       |
|                                                                                                    | •                                                                                                    |                               |                       |
|                                                                                                    |                                                                                                    |                               |                       |
|                                                                                                    |                                                                                                    | <b>_</b>                      | -                     |
|                                                                                                    |                                                                                                    |                               | '                     |
| Pla                                                                                                    |                                                                                                    |                               | =                     |
| on                                                                                                    | ce your passport                                                                                        |                               |                       |
| ma                                                                                                    | ce your passport<br>a flat surface and                                                                  |                               |                       |

Bien vérifier la pièce d'identité que vous allez utiliser (carte d'identité recto verso en couleur ou passeport avec la page de signature en couleur).

UE: passeport ou carte d'identité en cours de validité

NON UE: passeport en cours de validité

Cette pièce d'identité doit-être valide le jour de l'inscription et jusqu'à quelques jours après le test.

Sans une pièce d'identité valide vous ne pourrez pas vous inscrire.

Vous devrez impérativement vous présenter le jour du test (pour l'oral et pour les écrits) avec la même pièce d'identité que celle avec laquelle vous vous êtes inscrit/te. Dans le cas contraire vous ne pourrez pas passer le test.

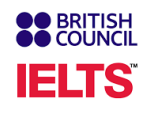

### **Répondez aux questions**

Renseignez votre profil.

Répondre à ces questions n'a aucun impact sur vos résultats au test IELTS.

Ces questions nous aideront à améliorer nos services pour les candidats comme vous.

| About you                                                        |
|------------------------------------------------------------------|
| What is your first language?                                     |
| Q ¢                                                              |
|                                                                  |
| How many years have you been studying English?                   |
| Q                                                                |
|                                                                  |
| What level of education have you completed?                      |
| O Secondary (up to 16 years)                                     |
| O Secondary (16-19 years)                                        |
| O Degree (or equivalent)                                         |
| O Post-graduate                                                  |
|                                                                  |
| Your occupation                                                  |
| What is your occupation level?                                   |
| Q 🗧                                                              |
| What is your occupation sector?                                  |
| Q \$                                                             |
|                                                                  |
| Your interest in IELTS                                           |
| Why are you taking the test?                                     |
| Q <b>÷</b>                                                       |
| Which country / territory do you want to study / work / live in? |
|                                                                  |

#### BRITISH COUNCIL

### **Confirmez votre session**

Vous serez alors dirigé vers la page de paiement.

- Si le paiement se fait en ligne (par le candidat), vous disposez de deux options de paiement :par carte de crédit ou de débit et par PayPal.
- Si le paiement se fait par le biais de votre établissement, vous devrez cliquer « sur OFFLINE PAYMENT, et vous ne devez rien payer.

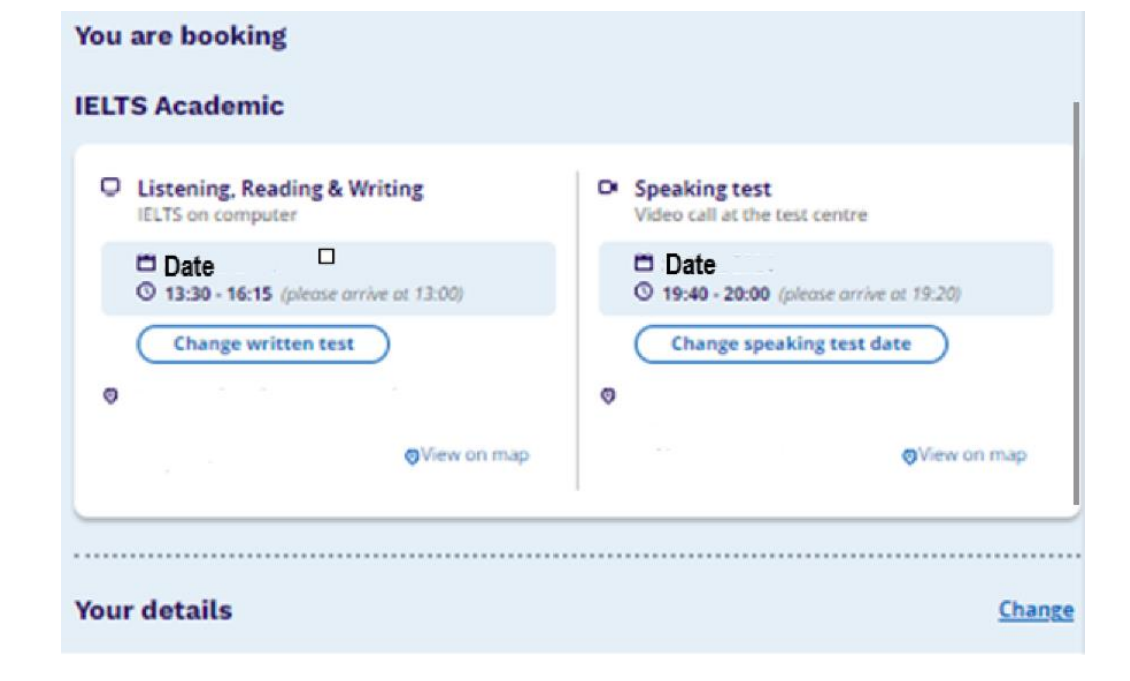

### **Booking complete**

Congratulations, your IELTS test is booked. We have sent you a confirmation of this booking to your email address (don't forget to check your spam folder!).

# IMPORTANT

- Avant l'inscription,
- Bien vérifier la pièce d'identité que vous allez utiliser (carte d'identité recto verso en couleur ou passeport avec la page de signature en couleur).
- Cette pièce d'identité doit-être valide le jour de l'inscription et jusqu'à quelques jours après le test. Sans une pièce d'identité valide vous ne pourrez pas vous inscrire.
- **Important** : l'inscription doit se faire depuis un ordinateur et non depuis un téléphone portable.
- Vous devrez impérativement vous présenter le jour du test (pour l'oral et pour les écrits) avec la même pièce d'identité que celle avec laquelle vous vous êtes inscrit/te.
- Dans le cas contraire vous ne pourrez pas passer le test.
- Le jour du test : Vous devez vous munir du document d'identité avec lequel vous êtes inscrits auquel cas, vous ne pourrez pas passer le test.
- Pour les candidats UE = passeport/carte d'identité
- Pour les candidats non-UE = passeport
- **NB** : Pour tout changement de document d'identité à la suite d'un vol ou perte, **nous vous prions d'en aviser votre établissement au minimum 72h** avant la date du test (si votre speaking et avant le writing, prendre cette date en compte) qui nous informera. Vous devrez fournir un autre document en cours de validité ainsi que le rapport de police.

BRITISH COUNCIL

IEL

## Candidats mineurs – moins de 18 ans

Un des parents doit vous inscrire :

Il doit créer un compte

Remplir les détails du candidat, y compris les informations sur le parent et le candidat au test.

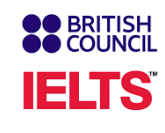

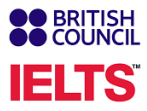

Vous êtes maintenant inscrit. Vous recevrez une notification avec tous les détails de votre inscription.

## BONNE CHANCE pour votre test IELTS

Prepared by S.A